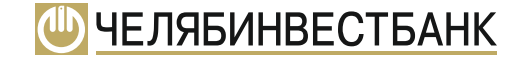

# ИНСТРУКЦИЯ

Как оплачивать услуги образовательного учреждения МАОУ «СОШ № 104 г. Челябинска» по системе «Город»

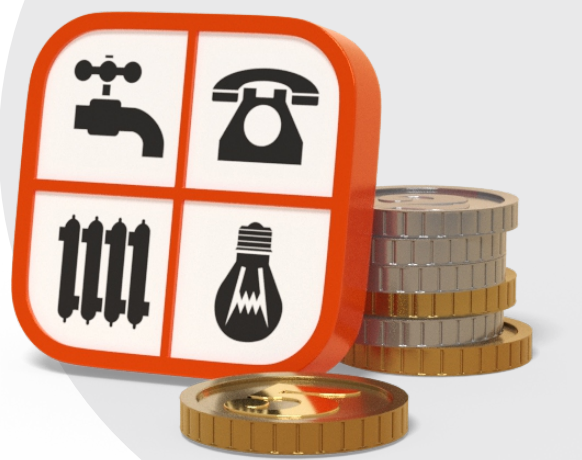

# 1. Откройте сайт системы «Город» (gorod74.ru)

## 2. Войдите в систему одним из способов

| THE SEARCH THE            |                              | - ministration    |
|---------------------------|------------------------------|-------------------|
|                           |                              |                   |
|                           | Добро пожаловать!            |                   |
|                           | Выберите способ входа:       |                   |
|                           | высерите спосоо входа.       |                   |
| По номеру системы «Город» | По телефону                  | Через Госуслуги   |
| Номер системы «Город»     | Пароль •                     |                   |
| 990004 ~ 00003            | 207384 💿                     | Забыли<br>пароль? |
|                           |                              |                   |
|                           |                              |                   |
| 3                         | не знаю, как воити в систему |                   |
| 3a                        | казать карту Челябинвестбан  | un<br>Ka          |
| 38                        | казать карту челнойныестовн  | NO                |

- с помощью номера и пароля системы «Город»
- через Госуслуги
- по номеру телефона

#### Номер и пароль системы «Город» Вы можете:

- узнать в разделе система «Город» в приложении «Интерсвязь»
- получить при обращении в кассу банка

## 3. Оплата услуги

| 0.000               |                                                           |                              |
|---------------------|-----------------------------------------------------------|------------------------------|
| Мой профиль         | всу 📅 По коду ГИС ЖКХ 🍋 По услуге 🖋 Быстрая оплата по л/с |                              |
| Мой список услуг <  | ~) (                                                      | Услуга / организация / ИНН • |
| 👰 Популярные услуги |                                                           |                              |
| Все услуги          |                                                           |                              |
|                     |                                                           |                              |
| Оплата госуслуг     |                                                           |                              |
| _                   |                                                           |                              |

Выберите из списка слева пункт «Все услуги» - «Поиск услуг».

В открывшемся окне выберите вкладку «По услуге».

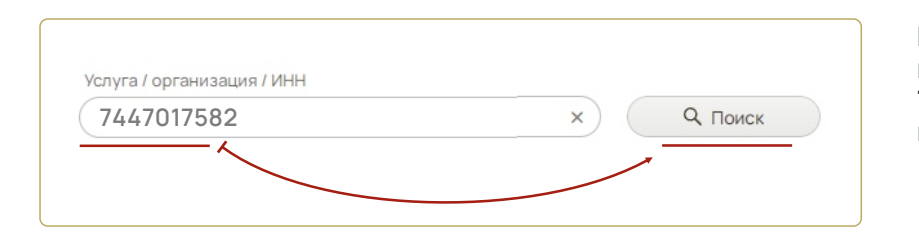

В появившееся поле введите наименование услуги либо ИНН 7447017582 или название школы и нажмите кнопку «Поиск»

| 1          | Мой профиль 🔨        | 😡 По адресу 👸 По коду ГИС ЖКХ 🔖 По услуге 🖋 Быстрая оплата по л/с                                  |    |
|------------|----------------------|----------------------------------------------------------------------------------------------------|----|
| <b>≜</b> = | Мой список услуг 🔥   | Тип услуги<br>ВСЕ                                                                                  | ~) |
| <u>Ö</u>   | Популярные услуги    | Услуга / организация / ИНН<br>74.47017582                                                          | ×  |
| :=         | Все услуги 🔥         | Q. Поиск                                                                                           |    |
| ۹          | Поиск услуг          | Услуга ф                                                                                           |    |
| p          | Оплата госуслуг      | Щ МАОУ СОШ №104: ПЛАТА ЗА ПИТАНИЕ ДЕТЕЙ<br>Организация: МАОУ СОШ №104 Г. ЧЕЛЯБИНСКА ИНН 7447017582 |    |
|            | Оплата сотовой связи | МАОУ СОШ №104: ПЛАТНЫЕ УСЛУГИ     Организация: МАОУ СОШ №104 Г. ЧЕЛЯБИНСКА ИНН 7447017582          |    |

Система найдет услуги, предоставляемые школой. Из списка услуг выберите ту, которую хотите оплатить и нажмите значок («Корзина»)

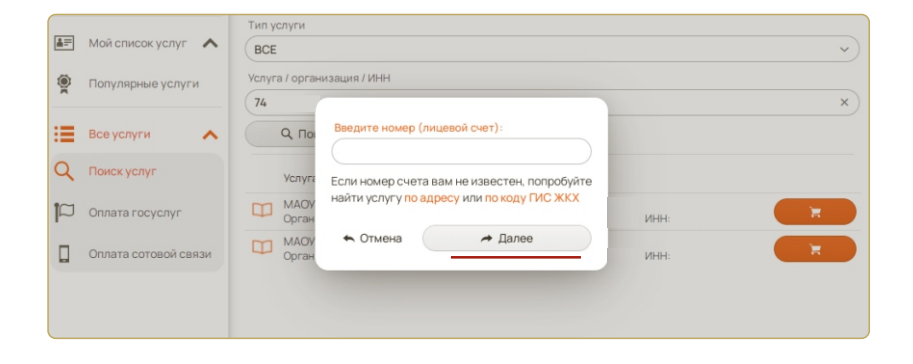

В появившемся окне укажите лицевой счет Вашего ребенка (указан в квитанции или можно уточнить в бухгалтерии школы) и нажмите «Далее»

| Перевод по услуге МАОУ СОШ № 104: ПЛАТА 3/ | А ПИТАНИЕ ДЕТЕЙ 🛛 👋                 |
|--------------------------------------------|-------------------------------------|
|                                            | K                                   |
| Подуслуга                                  | к оплате                            |
| Питание детей                              | € 0                                 |
| Карта буфет                                | 90                                  |
| Питание ГПД                                | 0 P                                 |
| Питание лагерь                             | Q P                                 |
| Период оплаты                              | Ţ                                   |
| Сумма:                                     |                                     |
| Q 🖗                                        | Пропориионально                     |
| Перевод за другое лицо                     |                                     |
| ФИО абонента                               | ţ                                   |
|                                            | 🛓 Абонент                           |
|                                            | <b>)</b>                            |
| 🗙 Закрыть                                  | <ul> <li>Создать перевод</li> </ul> |

В появившемся окне укажите сумму к оплате. При необходимости — период оплаты. Укажите данные абонента (ученика школы): нажмите кнопку «Абонент» и заполните форму.

Затем нажмите **«Создать перевод».** Созданный перевод будет перемещен в «Корзину» для оплаты. На главном экране перейдите в раздел «Корзина».

В появившемся окне укажите способ оплаты и нажмите «**Оплатить**». На экране появиться информация о переводе и сумме комиссии банка.

Обращаем Ваше внимание, что при оплате услуг картой **ПАО «Челябинвестбанк»** комиссия **не взимается**.

|                                                     |             | $\frown$ | оплата через InvestPay —  |               | ٦١            |
|-----------------------------------------------------|-------------|----------|---------------------------|---------------|---------------|
| орзина (1)                                          | ×           |          | Вы будете перенаправлены  | Подтве        | рж            |
| Очистить                                            | :           |          | в интернет-банк InvestPay |               | ,             |
|                                                     | 1.00 P      |          | на форму подтверждения    |               |               |
|                                                     | 1.00 ₽      |          | платежа. Авторизуйтесь,   | С Ваш текущи  | Joan<br>pil o |
| МАОУ СОШ № 104: ПЛАТА ЗА ПИТАНИЕ<br>ДЕТЕЙ     ДЕТЕЙ | ~           |          | укажите счет для оплаты и |               |               |
| Х Уладить                                           | 1.00₽       |          | завершите оплату.         |               |               |
|                                                     |             |          |                           | Праненая нифе | 27542         |
| сего к оплате                                       |             |          |                           | 6             | <u>Ч</u>      |
| 1.00 ₽ 🖉 🗖 Оплати                                   | ить         |          |                           | Or            | IJЛ           |
| пособ оплаты: •                                     |             | /        |                           |               | i             |
| Не установлен                                       | ~) <b>+</b> | /        | оплата платежной картой — |               | •             |
|                                                     |             |          | заполните данные Вашей    |               | i             |
|                                                     |             |          |                           |               |               |
|                                                     |             |          | карты (люоото Оанка) и    |               |               |
|                                                     |             |          | завершите оплату.         |               |               |

| P Ir          | nvest Pay                        | ± ,                                          | інформация о входе               | Call-центр:<br>(351) 268- |
|---------------|----------------------------------|----------------------------------------------|----------------------------------|---------------------------|
| Подтве        | рждение                          |                                              |                                  |                           |
|               | Rony-errens: MAOV COLL N         | 104: ПЛАТА ЗА ПИТАНИЕ ДЕТЕЙ                  |                                  |                           |
|               | Комиссия: 0,00 р.                |                                              |                                  |                           |
| 0             | нт для овлаты: Выберите сч       | er <b>G</b>                                  |                                  |                           |
| Ваш текущи    | й остаток лимита на платеки по с | ecrewe l'opog cocraenner 200 000,00 p        | y6.                              | Коплате                   |
| огральная лис | ансан 135 РФ Ун493.<br>Байлая    | © 2022 Variationmeerda<br>info@chelisvent.ru | α 🖉                              | ww.chelinvest.            |
| ٣.            | ЧЕЛЯБИНВЕСТБ                     | AHK                                          | -351) 268 (351)                  | 00-88                     |
| On            | лата                             |                                              |                                  |                           |
|               | Номер карты                      |                                              |                                  |                           |
|               | Срок действия                    | 06 • / 2022 •                                | 020/2 / 02                       | C2 / DDK2                 |
|               | Владелец карты                   |                                              | 1                                | 23                        |
|               | IVAN IVANOV                      |                                              | Последние<br>на обратно<br>капън | три цифры<br>ій стороне   |
| _             |                                  |                                              |                                  | 0                         |
|               | Сумма                            | 1,00 ₽                                       | 1 yc                             | nyra 🗸                    |
|               | Комиссия                         |                                              |                                  |                           |
|               | Итого                            |                                              |                                  |                           |
|               |                                  |                                              |                                  |                           |
|               |                                  |                                              |                                  |                           |

### 4. Привязка услуги к учетной записи

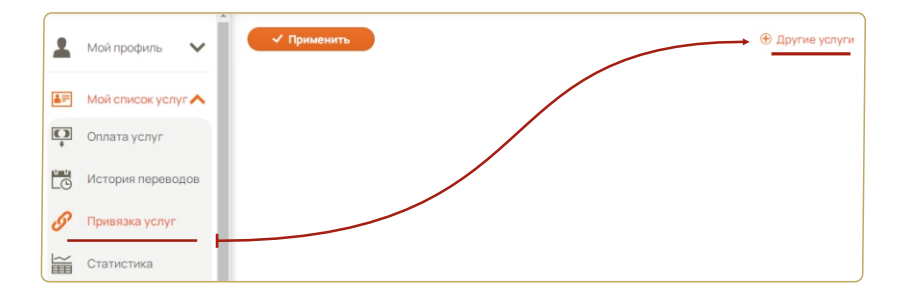

Для отслеживания текущих начислений по услуге привяжите ее к учетной записи.

Для этого выберите из списка слева пункт «Мой список услуг» - «Привязка услуг» и нажмите на значок 🕂 Другие услуги

 ЗЛАТОУСТ, ИМ X Поиск услуг для привязки ЧЕЛЯБИНС О По адресу 🕒 По услуге Копировать с другого номера ~ ЧЕЛЯБИНС ~ Тип услуги BCE ~ ЧЕЛЯБИНС Услуга / организация / ИНН 7447017582 Q. Поиск Х Закрыть

В окне «Поиск услуг для привязки» выберите раздел «По услуге» и найдите услугу по наименованию либо ИНН 7447017582 или названию школы.

|   | Применин  | Поиск услуг для привязки 🛛 🕹                                                              |  |
|---|-----------|-------------------------------------------------------------------------------------------|--|
| ^ | ЗЛАТОУСТ, | По адресу По услуге Т Копировать с другого номера                                         |  |
| ^ | ЧЕЛЯБИНС  | Тип услуги                                                                                |  |
|   |           | BCE                                                                                       |  |
| ^ | ЧЕЛЯБИНС  | Услуга / организация / ИНН                                                                |  |
|   |           | (74 ×) Q Поиск                                                                            |  |
| ^ | ЧЕЛЯБИНС  | Vcnyra 👳                                                                                  |  |
|   |           | МАОУ СОШ № : ПЛАТА ЗА ПИТАНИЕ ДЕТЕЙ<br>Организация: МАОУ "СОШ № Г.ЧЕЛЯБИНСКА" (Л/С ) ИНН: |  |
|   |           | МАОУ СОШ № : ПЛАТНЫЕ УСЛУГИ<br>Организация: МАОУ "СОШ № Г.ЧЕЛЯБИНСКА" (Л/С ) ИНН:         |  |
|   |           | Привязать Х Закрыть                                                                       |  |

В появившемся списке услуг выберите ту, которую хотите привязать и нажмите ЗНАЧОК 🔗 Привязать Затем введите номер лицевого счета Вашего ребенка и нажмите «Далее». X Поиск лицевого счета Введите номер (лицевой счет): 🖈 Далее 🛧 Отмена

|         | Мой профиль 🗸       | Ŧ Фильтр                                                        |                 | 0.00₽ :            |
|---------|---------------------|-----------------------------------------------------------------|-----------------|--------------------|
|         | Мой список услуг    | ✓ 00 БЕЗ АДРЕСА                                                 |                 |                    |
| O       | Оплата услуг        | Услуга / Лицевой счет<br>МАОУ СОШ № 104: ПЛАТА ЗА ПИТАНИЕ ДЕТЕЙ | Абонент ф       | Долг / переплата 🚖 |
|         | История переводов   | n/c                                                             | ПРИХОДКИН А. В. | *00.00 P R         |
| 0       | Привязка услуг      |                                                                 |                 |                    |
| ~       | Статистика          |                                                                 |                 |                    |
|         | Архив услуг         |                                                                 |                 |                    |
| ()<br>K | Популярные услуги   |                                                                 |                 |                    |
| :=      | Все услуги 🗸 🗸      |                                                                 |                 |                    |
|         |                     |                                                                 |                 |                    |
|         | Обратная связь      |                                                                 |                 |                    |
| Э       | Старая версия сайта |                                                                 |                 |                    |
| [+      | Выход               |                                                                 |                 |                    |

Для просмотра задолженности по привязанной услуге выберите из списка слева пункт «Мой список услуг» - «Оплата услуг» на главном экране.

В окне справа выберите раздел **«Без адреса»**.